## 1. Install GX6000PID

2. Connect IrDA cable to PC, activate GX6000PID.exe. (The window below comes up.)

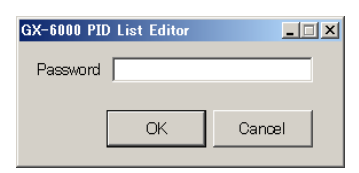

## 3. Input password (1994) and click OK. The window below comes up.

| GX-600  | Vnload          | ditor<br>Vpload | ∎• Open | i+Save     | Show Usual Erase flash Detector off |                    |            | ļ         | <u>_     ×</u>     |          |
|---------|-----------------|-----------------|---------|------------|-------------------------------------|--------------------|------------|-----------|--------------------|----------|
|         | Gas name 🔺      | Formula         | Factor  | Short name | [ppb] 1 st<br>Alarm                 | [ppb] 2nd<br>Alarm | [ppb] STEL | [ppb] TWA | [ppm] 1st<br>Alarm | [        |
|         | Acetaldehyde    | C2H4O           | 3.4     | VCC        | -                                   | -                  | -          | -         | -                  | -        |
|         | Acetamide       | C2H5NO          | 2       | VCC        | -                                   | -                  | -          | -         | -                  | -        |
|         | Acetic acid     | C2H4O2          | 36.2    | VOC        | -                                   | -                  | -          | -         | -                  | -        |
|         | Acetic anhydr   | C4H6C3          | 4       | VOC        | -                                   | -                  | -          | -         | -                  | -        |
|         | Acetoin         | C4H8O2          | 1       | VOC        | -                                   | -                  | -          | -         | -                  | -        |
|         | Acetone         | C3H6O           | 0.7     | VOC        | 5000                                | 7500               | -          | -         | 500.0              | 7!       |
|         | Acetophenone    | C8HBO           | 0.6     | VOC        | -                                   | -                  | -          | -         | -                  | -        |
|         | Acetyl bromide  | C2H3BrO         | 3       | VOC        | -                                   | -                  | -          | -         | -                  | -        |
|         | Acetylglycine,  | C4H7NC8         | 2       | VOC        | -                                   | -                  | -          | -         | -                  | -        |
|         | Acrolein        | C3H4O           | 3.2     | VOC        | -                                   | -                  | -          | -         | -                  | -        |
|         | Acrylic Acid    | C3H4O2          | 2.7     | VOC        | -                                   | -                  | -          | -         | -                  | -        |
|         | Alkanes, n-, C  |                 | 1       | VCC        | -                                   | -                  | -          | -         | -                  | -        |
|         | Allyl alcohol   | C3H6O           | 2.1     | VOC        | -                                   | -                  | -          | -         | -                  | -        |
|         | Allyl bromide   | C3H5Br          | 3       | VOC        | -                                   | -                  | -          | -         | -                  | -        |
|         | Allyl chloride  | C3H5CI          | 4.5     | VOC        | -                                   | -                  | -          | -         | -                  | -        |
|         | Allyl glycidyl  | C6H10O2         | 0.8     | VOC        | -                                   | -                  | -          | -         | -                  | -        |
|         | Allyl propyl di | C6H12S2         | 0.4     | VCC        | -                                   | -                  | -          | -         | -                  | -        |
|         | Ammonia         | NH3             | 8.5     | VCC        | -                                   | -                  | -          | -         | -                  | -        |
|         | Amid acostato   |                 | 1.9     | Vœ         | -                                   | i_ ,               | 1_         | -         | _                  |          |
| 658 ite | •m(s) 0         | error(s)        |         |            |                                     |                    |            |           |                    | <u> </u> |

4. Turn on GX-6000 and connect by IrDA.

(When IrDA connection is done successfully, the red mark at the left bottom will light.)

|        | Ammonia      | NHB        | 8.5 | VOC |
|--------|--------------|------------|-----|-----|
| -<br>- | Amil acotato | le7ни (22  | 1.9 | Vm  |
|        | 8 item(s)    | ) error(s) |     |     |

 Click Upload button. PID list is uploaded to flash memory of GX-6000. During uplaoding, the window below comes up, it will complete for approx 3 minutes.

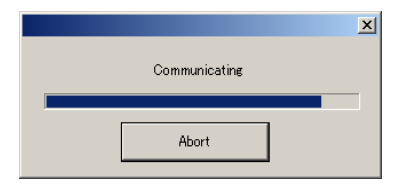

6. The window below comes up once uploading is done successfully.

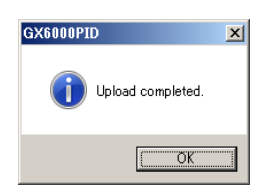

7. Turn off GX-6000 (click Detector off button), and turn it on again. You can now select gas from PID list in DISP mode.